## Viper Pro<sup>™</sup> Software Update Details

Version: 3.7 Demo Release Date: 06/22/15

## Do not load demo software onto field computer.

Download and Installation Instructions

- 1. Create a folder to store the Viper Pro Demo (Example C:\Viper Pro Demo).
- 2. Save the Demo Zip file to created location.
- 3. Right click on the Zip file to extract. Select the location of the Viper Pro Demo.

| Select a Destination and Extract Files  |        |
|-----------------------------------------|--------|
| Files will be extracted to this folder: |        |
| C:\Viper Pro Demo                       | Browse |
|                                         |        |

4. When extraction is complete, open the Viper Pro Demo folder and select the VPro Desktop Demon.msi.

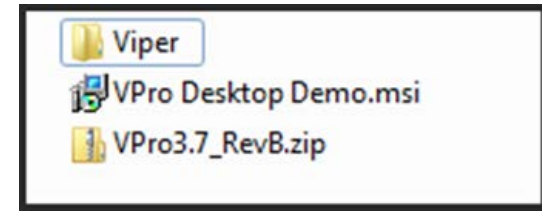

5. Use the setup wizard to install the demo.

| Welcome to the VPro D                                                                                                    | esktop Demo Setu                                                                                         | p Wizard                                                                 |
|----------------------------------------------------------------------------------------------------|----------------------------------------------------------------------------------------------------|--------------------------------------------------------------------------|
| The installer will guide you through the computer.                                                                           | steps required to install VPro Des                                                                       | sktop Demo on your                                                       |
| WARNING: This computer program is p<br>Unauthorized duplication or distribution<br>or criminal penalties, and will be prosec | rotected by copyright law and in<br>of this program, or any portion of<br>und to the maximum extent poss | ternational treaties.<br>i it, may result in seve<br>ible under the law. |

| J링 VPro Desktop Demo                                                                                      | 0                                            |                                                                                |
|----------------------------------------------------------------------------------------------------|----------------------------------------------|--------------------------------------------------------------------------------|
| Select Installa                                                                                           | tion Folder                                  |                                                                                |
| The installer will install V                                                                              | Pro Desktop Demo to the following folde      | ər.                                                                            |
|                                                                                                    |                                              |                                                                                |
| To install in this folder, c                                                                              | lick "Next". To install to a different folde | r, enter it below or click "Brow                                               |
| To install in this folder, cl                                                                             | lick "Next". To install to a different folde | r, enter it below or click "Brow                                               |
| To install in this folder, cl<br>Eolder:<br>C:\Viper_Demo\                                                | lick "Next". To install to a different folde | r, enter it below or click "Brow<br>Browse                                     |
| To install in this folder, cl<br><u>F</u> older:<br>C:\Viper_Demo\                                        | lick "Next". To install to a different folde | r, enter it below or click "Brows<br>Browse<br>Disk Cost                       |
| To install in this folder, cl<br><u>F</u> older:<br>[C:\Viper_Demo\                                       | lick "Next". To install to a different folde | r, enter it below or click "Brows<br>Browse<br>Disk Lost                       |
| To install in this folder, cl<br>Eolder:<br>C:\Viper_Demo\<br>Install VPro Desktop D                      | lick "Next". To install to a different folde | r, enter it below or click "Brows<br>Browse<br>Disk Lost<br>es this computer:  |
| To install in this folder, cl<br><u>Folder:</u><br>[C:Wiper_Demo\<br>Install VPro Desktop I<br>© Everyone | lick "Next". To install to a different folde | r, enter it below or click "Browse<br>Browse<br>Disk Lost<br>es this computer: |

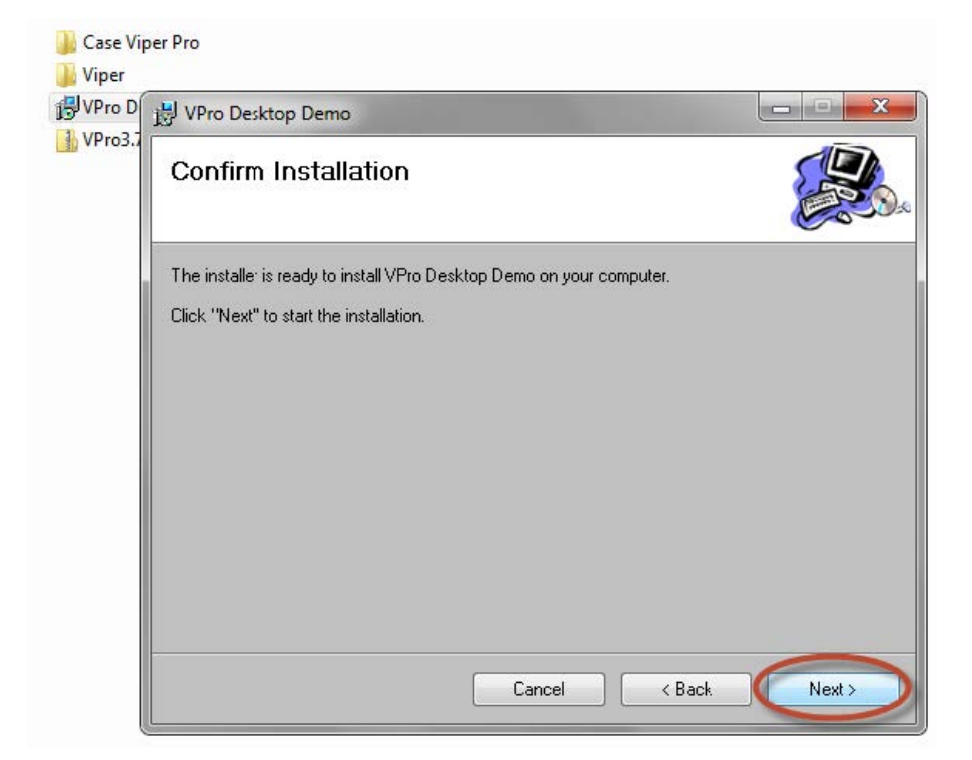

| VPro Desktop Dem<br>Please wait | Pro Desktop Demo      |  |
|---------------------------------|-----------------------|--|
| VPro Desktop Dem<br>Please wait | o is being installed. |  |
|                                 |                       |  |

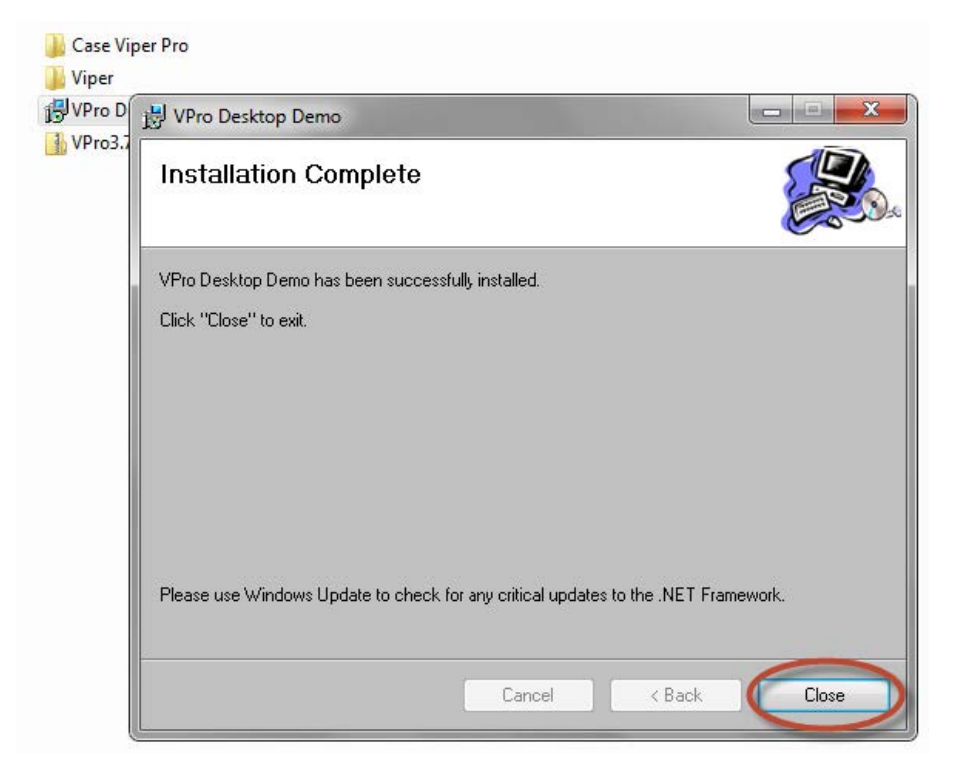

6. Double click on the icon on the Desktop to run Viper Pro Demo.

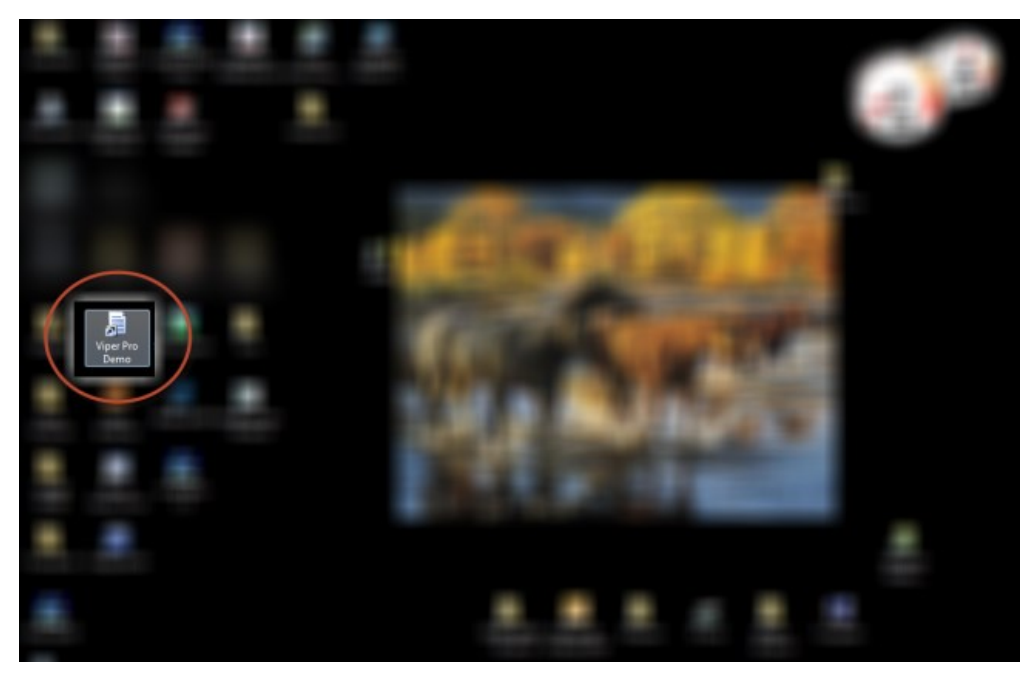

Note: In some instances the short cut may want to restart the Wizard. If this happens delete the short cut and create a new one from the zulu.exe in the bin folder.